## Virtual Gallery:

If you are running a PC, please use the Chrome browser. To ensure you are in development mode, open the Command Prompt program, and type in the following (use the quotes):

"C:\Program Files (x86)\Google\Chrome\Application\chrome.exe" --disa ble-web-security --disable-gpu --user-data-dir=~/chromeTemp

If you are running a Mac, you must use the Safari browser. Once Safari is open, click on **Preferences**, and go to the **Advanced** tab. Then, on the bottom check "Show Develop Menu in Menu Bar". Once this is selected, you can now see **Develop** in your upper menu/navigation. Go down and check **Disable Cross-Origin Restrictions** 

http://honors.sgvargas.com/gallery.html